## | ご利用方法

## 店舗の入退館方法(SoloTime店舗)

SoloTime店舗をご利用の場合は、扉に設置された入退館用タブレットのQRリーダーに、ご自身のORコードをかざして、扉を解錠し、入退館してください。

QRコードの読み取りが正常に行えない場合は、QRコードの下方に記載されている「会員テンキー」番号を入力することで扉を解錠できます。

QRコードによる解錠

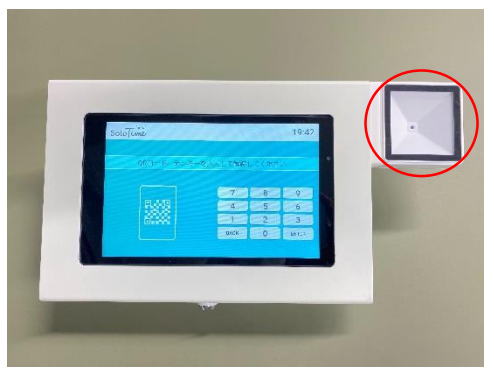

QRコードをかざして扉を解錠します。

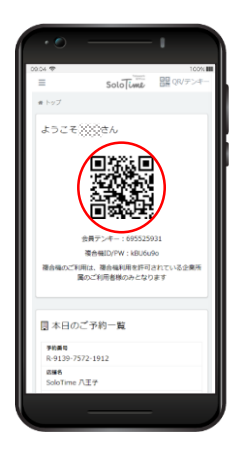

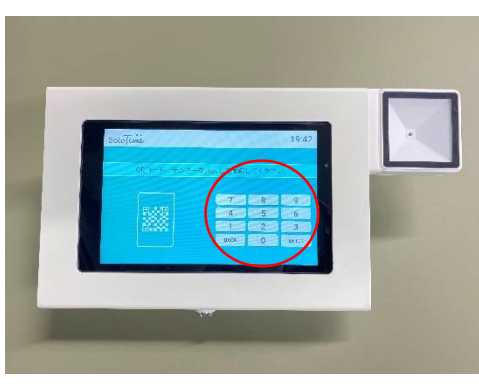

テンキーを入力して扉を解錠します。

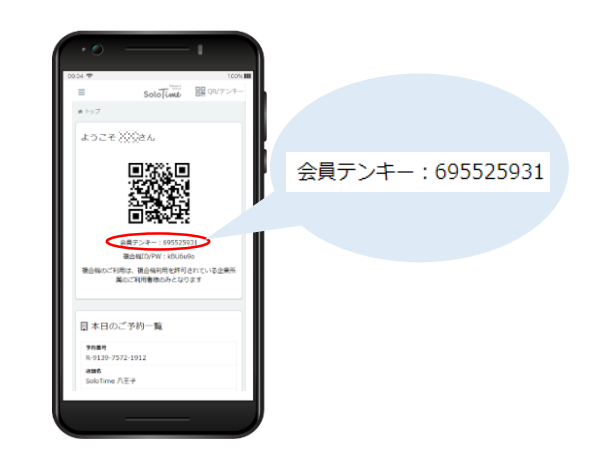

退館時にQRコード/テンキーでの退館処理を行わなかった場合は、店舗の営業終了 時刻まで課金が継続されます。忘れずに退館処理を行ってください。

## テンキーによる解錠

## 店舗の入退館方法(H<sup>1</sup>T店舗)

H<sup>1</sup>T店舗をご利用の場合は、SoloTime店舗の入退館に使用するQRコードによる扉の解錠ができません。

H<sup>1</sup>T店舗予約時の予約完了通知に記載された「オフィス入館・退館操作画面」のURLにアクセス、もしくは、ポータルサイト予約履歴詳細の「H<sup>1</sup>T店舗入退館操作ページを開く」をタップし、「入館」/「退館」それぞれのボタンで解錠処理を実施してください。

件名: 【\*\*\*\*】予約完了通知 本文: Solotime 目目 QR/テンキ \*\*\*\*をご利用いただきありがとうございます。 予約終了日時 2020/07/01 (7K) 17:45 下記の通り、スペースのご予約を承りました。 予約利用時間 15分 \_\_\_\_\_ 利用タイプ 予約席 ■店舗名 : H<sup>1</sup>T \* \* \* ■住 所 店舗名 :東京都\*\*\* H1T部宿西口 ■スペース名:BOX 1 (2名) スペース名 BOOTH 10 ■開始日時 : 2020/06/18(木) 11:45 ■終了日時 : 2020/06/18(木) 12:00 ご利用者名 ■料 金 :¥330 ご利用人数 ■ご利用人数:2名 ■備考 - 1 備考 \_\_\_\_\_ 予約キャンセルは予約開始時間前まで、予約時間の短縮・ 延長は予約終了時間の5分前まで可能です。以下予約履 H<sup>1</sup>T店舖 入退館情報 歴ページよりお手続きください。 H'T店舗 入退館操作ページを開く ■ご予約履歴 https://\*\*\* ■オフィス入館・退館操作画面 https://\*\*\* 🗑 予約債報 😸 予約情報 ₩ 予約情報 ご利用ありがとうございます。 ⑦ご予約の時間の5分前から入館が可能です。 ご予約の時間の5分前から入館が可能です。 8826 H\_T新宿西口 4\_T新宿西口 (1) 東京都新宿区西新宿1-13-12 西新宿昭和ビル9階 <mark>スペース6</mark> BOX 1 (2名) <del>2ペース6</del> BOX 1 (2名) **70月10日** 2020/06/18 (木) 14:45 ANNO 14:45 2020/06/18 (木) 14:45 **768708** 2020/06/18 (木) 15:00 020/06/18 (木) 15:00 **7888** 15 <del>分</del> <del>予約以版</del> 有効 戸わり 第355 >入館 > 避館 ご予約の5分前になると、解鍵ボタンが表示されます。 <解錠成功> <予約開始5分以上前> <予約開始5分前~ 予約時間中>

H<sup>1</sup>T店舗への入館は、予約開始時間の5分前から可能です。 予約時間内であれば何度も入退館が可能ですが、予約終了時間から5分経過すると、 再入館することができなくなります(予約終了時間後の退館は一度のみ有効)。